| ~  | ავაგოთ AB                                         |
|----|---------------------------------------------------|
| 1  | ავაგოთ $AB$ სეგმენტის მართობი წრფე, რომელიც გადის |
| •^ | მართობ წრფეზე ავაგოთ ახალი <i>C</i>               |
| -  | ავაგოთ <i>AB</i> -ს პარალელური წრფე               |
| 1  | ავაგოთ <i>AB</i> - ს მართობი წრფე, რომელიც გადის  |

| $\succ$  | ავაგოთ პე(<br>გადაკვეთის | რპენდიკულარული      | და      | პარალელური           | წრფეების  |
|----------|--------------------------|---------------------|---------|----------------------|-----------|
| >        | წერტილი <i>D.</i>        |                     |         |                      |           |
| -        | ავაგოთ <i>ABCL</i>       | - მრავალკუთხედი     |         |                      |           |
|          | არ დაგვავიწყ             | დეს, რომ მრავალკუ   | ეთხედის | ა აგების ბოლო        | საფეხურზე |
| <b>3</b> | უნდა დავაწკაპოი          | თ კვლავ საწყის წერტ | ილს     |                      |           |
| N        | შევინახოთ მი             | ღებული კონსტრუქც    | ვია.    |                      |           |
| 43       | გამოვიყენოთ              | გადაადგილების       | ხელსა   | <u> </u> კყო მიღებულ | 0         |

#### სანავიგაციო ზოლი და აგების პროტოკოლი

როდესაც გრაფიკულ არეზე გვაქვს უკვე აგებული ობიექტი, მისი აგების საფეხურების დათვალიერება შესაძლებელია ე.წ. სანავიგაციო ზოლის გამოყენებით. მისი გამოჩენა ხდება გრაფიკულ არეზე მაუსის მარჯვენა ღილაკის დაწკაპებით და შესაბამის მენიუში *Navigation Bar*- ის არჩევით.

 Image: Marcology
 Image: Marcology
 Image: Marcology
 Image: Marcology
 Image: Marcology
 Image: Marcology
 Image: Marcology
 Image: Marcology
 Image: Marcology
 Image: Marcology
 Image: Marcology
 Image: Marcology
 Image: Marcology
 Image: Marcology
 Image: Marcology
 Image: Marcology
 Image: Marcology
 Image: Marcology
 Image: Marcology
 Image: Marcology
 Image: Marcology
 Image: Marcology
 Image: Marcology
 Image: Marcology
 Image: Marcology
 Image: Marcology
 Image: Marcology
 Image: Marcology
 Image: Marcology
 Image: Marcology
 Image: Marcology
 Image: Marcology
 Image: Marcology
 Image: Marcology
 Image: Marcology
 Image: Marcology
 Image: Marcology
 Image: Marcology
 Image: Marcology
 Image: Marcology
 Image: Marcology
 Image: Marcology
 Image: Marcology
 Image: Marcology
 Image: Marcology
 Image: Marcology
 Image: Marcology
 Image: Marcology
 Image: Marcology
 Image: Marcology
 Image: Marcology
 Image: Marcology
 Image: Marcology
 Image: Marcology
 Image: Marcology
 Image: Marcology
 Image: Marcology
 Image: Marcology
 Image: Marcology
 Image: Marcology

უნდა გვახსოვდეს, რომ ამ დროს არჩეული უნდა გვქონდეს გადაადგილების

ხელსაწყრ . სანავიგაციო ზოლს გააჩნია აგების პროცესის ავტომატურ რეჟიმში გაშვების საშუალებაც - Play.

გარდა ამისა, აგების საფეხურების დათვალიერება შესაძლებელია View მენიუში Construction Protocol - ის არჩევით (აგების პროტოკოლი).

| 0   | Construction | Protoco          | 1                                     |              |         |    |
|-----|--------------|------------------|---------------------------------------|--------------|---------|----|
| *   |              |                  |                                       |              |         | ٩, |
|     | • .          |                  | 6                                     |              |         |    |
| No. | Name         | Tool             | Definition                            | Value        | Caption |    |
| 1   | Point A      | $\succ$          | Intersection point<br>of xAxis, yAxis | A = (0, 0)   |         | Â  |
| 2   | Point B      | •                | Point on xAxis                        | B = (4, 0)   |         |    |
| 3   | Segment a    | <b>a</b> _       | Segment [A, B]                        | a = 4        |         |    |
| 4   | Line b       | 1                | Line through B<br>perpendicular to a  | b: x = 4     |         | Ε  |
| 5   | Point C      | •^               | Point on b                            | C = (4, 2.3) |         |    |
| 6   | Line c       |                  | Line through C<br>parallel to a       | c: y = 2.3   |         |    |
| 7   | Line d       | 1                | Line through A<br>perpendicular to a  | d: x = 0     |         |    |
| 8   | Point D      | $\succ$          | Intersection point<br>of c, d         | D = (0, 2.3) |         |    |
| 9   | Quadrilate   | $\triangleright$ | Polygon A, B, C, D                    | poly1 = 9.2  |         | -  |
|     |              | ŀ                | s (6 kb                               |              |         |    |

აგების საფეხურების არე წარმოადგენს ცხრილს, რომელშიც გადმოცემულია თითოეული საფეხურის დეტალური აღწერა. სპეციალური მენიუს 🖽) საშუალებით შესამლებელია ცხრილის სასურველი სვეტების გამოჩენა - დამალვა. ამ ცხრილს აქვს სპეციალური სვეტი, რომლითაც შესამლებელია საკვანმო საფეხურების (*Breakpoint*) მონიშვნა და მხოლოდ მათი გამოჩენა შესაბამისი მენიუს (🔍) გამოყენებით.

# მაგალითი 2: წესიერი სამკუთხედის აგება

საჭირო ხელსაწყოები

|         | Circle with Center through Point - მოცემული ცენტრის მქონე წრეწირი    |
|---------|----------------------------------------------------------------------|
| $\odot$ | პირველი დაწკაპებით იქმნება წრეწირის ცენტრი, მეორე დაწკაპებით         |
|         | განისაზღვრება მისი რადიუსი                                           |
| 0       | Show / Hide Object - ობიექტის ჩვენება / დამალვა                      |
| ్ం      | ობიექტის დამალვა / გამოჩენისათვის საკმარისია გამოვიყენოთ ამ ობიექტის |
|         | შესაბამისი სპეციალური გადამრთველი, რომელიც ალგებრის ფანჯარაშია.      |
|         | ასევე შესაძლებელია კონტექსტური მენიუს გამოყენება                     |
|         | Angle - კუთხე                                                        |
|         | თანმიმდევრობით დავაწკაპოთ კუთხის განმსაზღვრელ წერტილებს. როდესაც     |
| 1ª      | დაწკაპების მიმდევრობა საათის ისრის ბრუნვისსაწინააღმდეგო              |
|         | მიმართულებით ხდება, მიიღება შიდა კუთხე, რომლის წვერო რიგით მეორე     |
|         | წერტილია და პირიქით                                                  |

აგების საფეხურები

| ~                       | ავაგოთ AB                                                 |
|-------------------------|-----------------------------------------------------------|
| $\overline{\mathbf{O}}$ | ავაგოთ წრეწირი, რომლის ცენტრია A და რომელიც<br>გადის B-ზე |
|                         | <u>მითითება</u> : გადვააადგილოთ A და B წერტილები          |
| $\overline{\mathbf{O}}$ | ავაგოთ წრეწირი, რომლის ცენტრია B და                       |
| $\times$                | ავაგოთ ამ ორი წრეწირის გადაკვეთის წერტილი C               |
| ~                       | ავაგოთ ABC მრავალკუთხედი საათის ისრის                     |
|                         | ბრუნვის მიმართულების საწინააღმდეგოდ                       |

| 0        | დავმალოთ ორივე                                                |
|----------|---------------------------------------------------------------|
| <u>م</u> | გამოვაჩინოთ სამკუთხედის შიდა კუთხეები ამ<br>სამკუთხედისშიგნით |
|          | დაწკაპებით                                                    |
|          | <u>შენიშვნა</u> : თუ მრავალკუთხედს ავაგებთ საათის             |
|          | ისრის ბრუნვის მიმართულებით, მაშინ მის შიგნით                  |
|          | დაწკაპება გამოაჩენს გარე კუთხეებს.ამის გამო                   |
| <b>3</b> | ავაგეთიგი საწინააღმ დეგომიმართულებით                          |
| k        | შევინახოთკონს ტრუქცია                                         |
|          | გადავაადგილოთ აგებული სამკუთხედი იმაში                        |

### GEOGEBRA-ს ობიექტების თვისებები

#### სტილის შერჩევის ზოლი

გრაფიკული არის მარცხენა ზედა კუთხეში მოთავსებულია ისრისებური ღილაკი, რომლის საშუალებითაც შესაძლებელია *სტილების ზოლის* გამოჩენა / დამალვა. ამ ზოლზე განლაგებული ღილაკების საშუალებით შესაძლებელია მოცემულ მომენტში არჩეული ობიექტის სხვადასხვა თვისებების (მაგ.: ფერი, ზომა, სტილი)ცვლილება.

| ▼ Graphics    |   |     |       | d X |
|---------------|---|-----|-------|-----|
| ⊥ <b>≡⊂</b> - | * | • • | A A 🛩 |     |

ამ სახის სტილების ზოლი გააჩნია ყველა არეს. მისი დამალვა / გამოჩენა შესამლებელია შესაბამის ისარზე მაუსის დაწკაპებით.

### ობიექტის თვისებები

ობიექტების უმეტესობისათვის არსებობს მისი სასურველი სახის წარმოდგენის შერ- ჩევის საშუალება (*Preferences* - დიალოგური ფანჯარა). ამის გაკეთება შესაძლებელია სხვადასხვა გზით:

- დააწკაპეთ 🏶 სიმბოლოს ხელსაწყოების ზოლის მარჯვენა კიდეში და შეარჩიეთ 📜 Objects მენიუ.
- ობიექტზე დააწკაპეთ მაუსის მარჯვენა ღილაკი და კონტექსტურ მენიუში შეარჩიეთ
   Øbject Properties...

• პროგრამის ფანჯრის მენიუში აირჩიეთ Edit → <sup>₯</sup>Object Properties ....

□ აირჩიეთ გადაადგილების <sup>k</sup> ხელსაწყო და ორმაგად დააწკაპეთ ობიექტს გრაფიკულ არეში. გამოსულ დიალოგურ ფანჯარაში (*Redefine*) დააწკაპეთ *Object Properties* ღილაკს.

| Conic<br>C<br>C<br>C<br>Point<br>A<br>B<br>C<br>Segment<br>C<br>Segment<br>C<br>Triangle<br>Poly1 | Basic Color Style Position Algebra Advanced Scripting         Name:       A         Value:       (-2.08716, -0.97615)         Caption:       Image: Color Show Object         Show Object       Image: Color Show Color Show Color Show Color Show Trace         Fix Object       Image: Color Show Color Show Color Sh |
|---------------------------------------------------------------------------------------------------|----------------------------------------------------------------------------------------------------|

## ამოცანა: ტოლფერდა სამკუთხედის აგება

ავაგოთ ტოლფერდა სამკუთხედი ისე, რომ შესაძლებელი იყოს მისი ფუმის სიგრმისა და სიმაღლის ცვლილება შესაბამისი წვეროების გადაადგილებით.

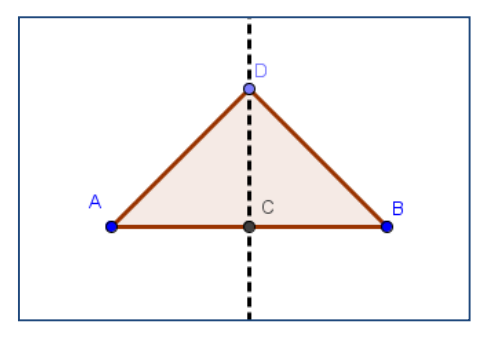

ამ სამუშაოს შესასრულებლად დაგვჭირდება შემდეგი ხელსაწყოები:

| ~   | მონაკვეთი მოცემული ორი ბოლოთი                | A New Point -<br>ახალი წერტილი |
|-----|----------------------------------------------|--------------------------------|
| ••• | Midpoint or Center - შუაწერტილი ან<br>ცენტრი | Polygon -<br>მრავალკუთხედი     |

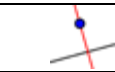

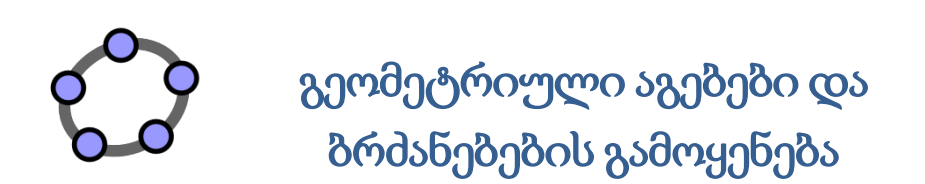

# მაგალითი 3: კვადრატის აგება

ამ აგების დროს გამოვიყენებთ შემდეგ ხელსაწყოებს:

|             | მონაკვეთი მოცემული ორი ბოლოთი                         |  | $\triangleright$ | მრავალკუთხედი                 |
|-------------|-------------------------------------------------------|--|------------------|-------------------------------|
| t           | წრფის მართობი                                         |  | 0                | ობიექტის ჩვენება /<br>დამალვა |
| ullet       | მოცემულ წერტილზე გამავალი წრეწირი<br>მოცემული ცენტრით |  | Z7               | გადაადგილება                  |
| $\times$    | ორი ობიექტის თანაკვეთა                                |  |                  |                               |
| e<br>P<br>P |                                                       |  |                  |                               |

აგების საფეხურები

| ~                  | ავაგოთ a = AB სეგმენტი A და B                         |
|--------------------|-------------------------------------------------------|
| +                  | ავაგოთ AB სეგმენტის მართობი b წრფე,                   |
| $\overline{\odot}$ | ავაგოთ წრეწირი c, რომლის ცენტრია B და რომელიც         |
| $\times$           | კვდის A-სე<br>ავაგოთ c წრეწირის და b წრფის თანაკვეთა, |
|                    |                                                       |

| $\odot$          | ავაგოთ e წრეწირი, რომლის ცენტრია A და                               |
|------------------|---------------------------------------------------------------------|
| $\times$         | ავაგოთ ძ წრფის თანაკვეთა e წრეწირთან E და F<br>თანაკვეთისწერტილების |
| $\triangleright$ | ავაგოთ ABCE მ რავალკუთხედი                                          |
|                  | მრავალკუთხედის აგების დასრულებისას არ                               |
|                  | დაგვავიწყდეს მის საწყის წერტილზე დაწკაპება                          |
| 0                | დავმალოთ წრეწირები და მართობი წრფეები                               |
| $\mathcal{L}$    | გადავაადგილოთ მიღებული ობიექტი აგების                               |
|                  | მიღებული ობიექტი გავაფორმოთ სტილების<br>ზოლზეგანლაგებული            |

<u>დავალება</u>: შევეცადოთ იგივე ობიექტი ავაგოთ სხვა გზით

ობიექტისათვის სახელის სწრაფად გადარქმევა შესაძლებელია თუ მას ავირჩევთ გადაადგილების 🕅 ხელსაწყოთი და დავიწყებთ კლავიატურაზე ახალი სახელის აკრეფას. ამის შემდეგ გამოჩნდება დიალოგური ფანჯარა *Rename.* 

| 🗘 Rename             | ×         |
|----------------------|-----------|
| New name for Point D |           |
| G                    | α         |
|                      | OK Cancel |

# მაგალითი 4: წესიერი ექვსკუთხედის აგება

საჭირო ხელსაწყოები

| $\odot$          | წრეწირი მოცემული ცენტრით | Á.         | კუთხე                       |
|------------------|--------------------------|------------|-----------------------------|
| $\times$         | ორი ობიექტის თანაკვეთა   | 0          | ობიექტის გამოჩენა / დამალვა |
| $\triangleright$ | მრავალკუთხედი            | $\searrow$ | გადაადგილება                |

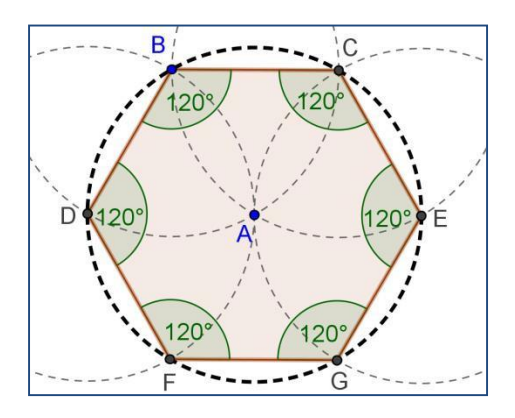

აგების საფეხურები

| 1.                          | ავაგოთ <i>c</i> წრეწირი, რომლის ცენტრია $A$ და რომელიც გადის <i>B</i> -ზე                     |
|-----------------------------|-----------------------------------------------------------------------------------------------|
| 20                          | ავაგოთ ახალი <i>d</i> წრეწირი, რომლის ცენტრია <i>B</i> და რომელიც გადის <i>A</i> -ზე          |
| $\overline{\mathbf{\cdot}}$ | - ავაგოთ <i>c</i> და <i>d</i> წრეწირები ექვსკუთხედის <i>C</i> და <i>D</i> წვეროების მისაღებად |
| 4                           | ავაგოთ ახალი წრეწირი $e$ , რომლის ცენტრია $C$ და რომელიც გადის $A$ -ზე                        |
| 5                           | ავაგოთ ახალი <i>e</i> წრეწირის გადაკვეთა <i>c</i> წრეწირთან <i>E</i> წვეროს მისაღებად         |
|                             | მითითება: ორი წრეწირის (მაგ., <i>e</i> და <i>c</i> წრეწირების) თანაკვეთის აგების              |
|                             | შედეგად მიიღება ორი წერტილი. თუ ერთი მათგანი უკვე აგებული გვაქვს და                           |
| 0                           | გვჭირდება მხოლოდ მეორე, საკმარისია დავაწკაპოთ მხოლოდ ამ მეორე                                 |
| $\rightarrow$               | წერტილს.                                                                                      |
| 60                          | ავაგოთ ახალი $f$ წრეწირი, რომლის ცენტრია $D$ და რომელიც გადის $A$ -ზე                         |
| 7                           | ავაგოთ ახალი $f$ წრეწირის გადაკვეთა $c$ წრეწირთან $F$ წვეროს მისაღებად                        |
| 8                           | ავაგოთ ახალი <i>g</i> წრეწირი ცენტრით <i>E</i> -ში, რომელიც გადის <i>A</i> -ზე                |
| 9 <sup>°</sup> 0            | ავაგოთ ახალი <i>g</i> წრეწირის თანაკვეთა <i>c</i> -სთან <i>G</i> წვეროსმისაღებად              |
| 10<br>10                    | დავხაზოთ <i>FGECBD</i> ექვსკუთხედი                                                            |
|                             | დავმალოთ წრეწირები                                                                            |

12 გამოვაჩინოთ ექვსკუთხედის შიდა კუთხეები

გამოვიყენოთ გადაადგილების ხელსაწყო იმის შესამოწმებლად, თუ როგორ

იცვლება ობიექტის ფორმა და მდებარეობა

<u>დავალება</u>

13

1. სამკუთხედზე შემოხაზული წრეწირის აგება.

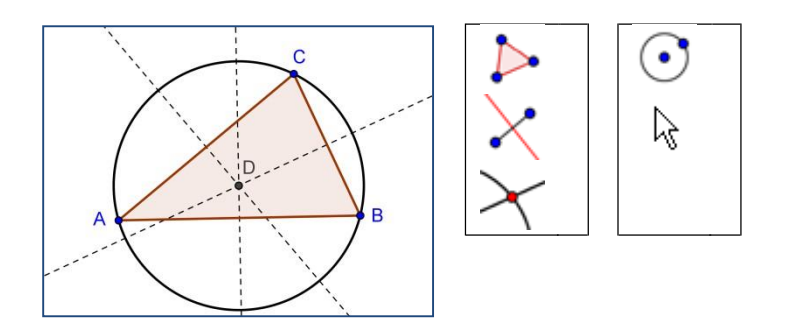

2. იმის დემონსტრირება, რომ წრეწირში ჩახაზული სამკუთხედი, რომლის ერთი გვერდი დიამეტრს ემთხვევა - მართკუთხაა.

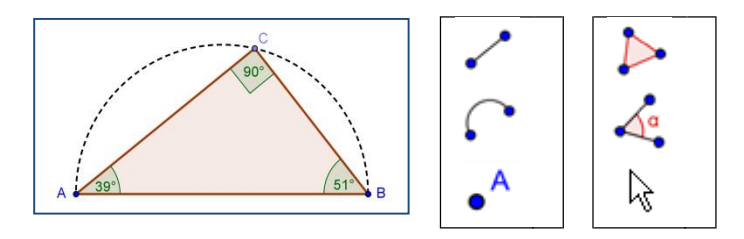

3. მოცემული წერტილიდან მოცემული წრეწირისადმი მხებების გავლება

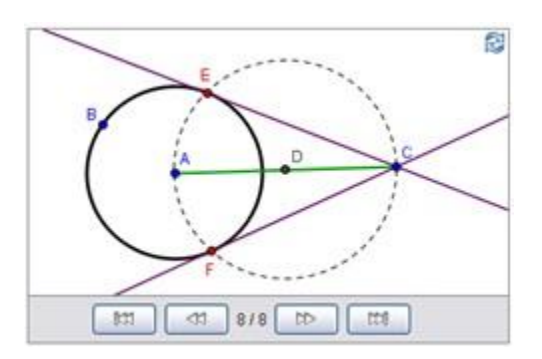

# როგორ მოვიქცეთ თუ ჩვენი კომპიუტერის მაუსი არ მუშაობს?

წარმოვიდგინოთ, კომპიუტერის მაუსი აღარ მუშაობს რის გამოც შეუძლებელია გეომეტრიული ობიექტების აგება ხელსაწყოების ზოლზე განლაგებული ხელსაწყოების გამოყენებით. როგორ შევასრულოთ აგება ასეთ შემთხვევაში?

GeoGebra - ს გააჩნია ალგებრული გამოსახულებების და ბრძანებების შეტანის

საშუალება სპეციალური სინტაქსის გამოყენებით. სწორედ ამისათვისაა განკუთვნილი ე.წ. შეტანის ველი. შევნიშნავთ, რომ თითოეულ გეომეტრიულ ხელსაწყოს გააჩნია შესაბამისი ბრმანება, რომლის გამოყენებითაც შესამლებელია იდენტური აგების შესრულება. შევნიშნავთ, რომ ბრძანებების რაოდენობა და ფუნქციონალობა აღემატება გეომეტრიული ხელსაწყოების რაოდენობას და შესაძლებლობებს, ამიტომ ამ ბრძანებების გამოყენების ფლობა სასურველია, ზოგიერთი არასტანდარტული აგების შესასრულებლად.

მაგალითისათვის განვიხილოთ წინა პარაგრაფის ბოლოს მოცემული დავალებებიდან ბოლოს შესრულების ალგებრული ვარიანტი.

აგების საფეხურები:

შეტანის ველში თანმიმდევრობით შევიტანოთ შემდეგი ბრძანებები

| 1  | A = (0,0)         | <i>A</i> წერტილის აგება                                                                                        |  |
|----|-------------------|----------------------------------------------------------------------------------------------------|--|
|    |                   | შევნიშნოთ, რომ ფრჩხილები ავტომატურად იხურება                                                                   |  |
| 2  | (3,0)             | <i>B</i> წერტილის აგება                                                                                        |  |
|    |                   | თუ ჩვენ თვითონ არ მივუთითებთ ობიექტის სახელს,<br>ობიექტებს სახელწოდებები მიენიჭება ალფაბეტის<br>თანმიმდევრობით |  |
| 3  | Circle[A,B]       | <i>с</i> წრეწირის აგება, რომლის ცენტრია <i>A</i> და გადის <i>B</i> -ზე                                         |  |
|    |                   | ეს წრეწირი დამოკიდებული ობიექტია                                                                               |  |
| 4  | C = (5, 4)        | C წერტილის აგება                                                                                               |  |
| 5  | s = Segment[A, C] | AC სეგმენტის აგება                                                                                             |  |
| 6  | D = Midpoint[s]   | AC სეგმენტის D შუაწერტილის აგება                                                                               |  |
| 7  | d = Circle[D, C]  | d წრეწირის აგება, რომლის ცენტრია D და რომელიც გადის<br>C-ზე                                                    |  |
| 8  | Intersect[c, d]   | c და d წრეწირების თანაკვეთის E და F წერტილების აგება                                                           |  |
| 9  | Line[C, E]        | ავაგოთ C და E წერტილებზე გამავალი მხებების აგება                                                               |  |
| 10 | Line[C, F]        | C და F წერტილებზე გამავალი მხებების აგება                                                                      |  |

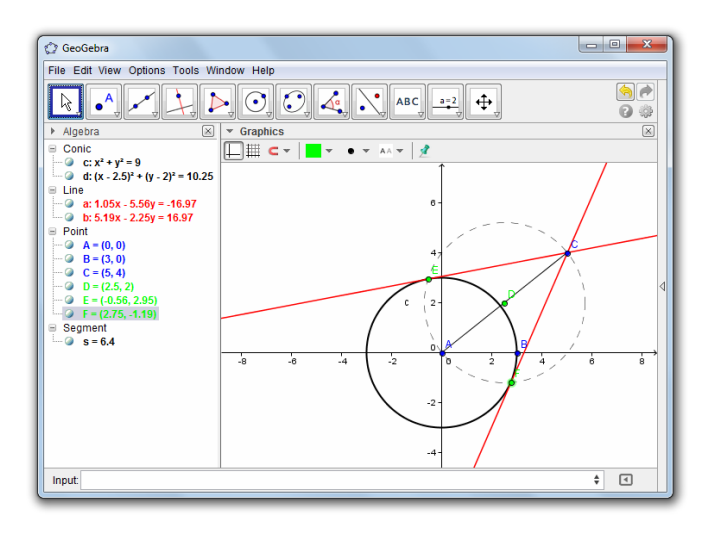

# კვადრატული ფუნქციის გრაფიკის გამოკვლევა

ამ აქტივობაში გამოვიკვლებთ კვადრატული სამწევრის პარამეტრების ცვლილების გავლენას მის გრაფიკზე. თავდაპირველად განვიხილოთ მარტივი შემთხვევა, როდე- საც კვადრატული სამწევრის პარამეტრები ფიქსირებულია.

აგების საფეხურები

| 1 |               | ჩავწეროთ f(x) = x^2გამოსახულება შეტანის ველში და დავაჭიროთ Enter<br>ალავეშს                                                                                                    |
|---|---------------|----------------------------------------------------------------------------------------------------|
|   |               | 3(4)3(100                                                                                                    |
|   |               | გრაფიკულ არეზე გამოისახება შეტანილი ფუნქციის გრაფიკი                                                                                                    |
| 2 | $\searrow$    | ალგებრის ფანჯარაში დავაწკაპოთ შეტანილ მრავალწევრს                                                                                                    |
|   | <b>↑</b>      | გამოვიყენოთ ↑ და ↓ კლავიშები მიღებული ობიექტის                                                                                                    |
| 3 | $\downarrow$  | გადასაადგილებლად                                                                                                    |
|   |               | დავაკვირდეთ რა გავლენას ახდენს ეს განტოლების პარამეტრებზე და                                                                                                    |
|   |               | თვით გრაფიკზე                                                                                                    |
| 4 | $\searrow$    | კვლავ დავაწკაპოთ ალგებრულ გამოსახულებაზე ალგებრის ფანჯარაში                                                                                                    |
| F | $\leftarrow$  |                                                                                                    |
| 5 | $\rightarrow$ | $s_{30}$ and $s_{10}$ and $s_{20}$ and $s_{20}$ and $s_{$ |
|   |               | დავაკვირდეთ როგორ იცვლება განტოლება და გრაფიკი                                                                                                    |
| ~ | Ν             | ალგებრის ფანჯარაში გამოსახულებაზე ორმაგი დაწკაპების შემდეგ                                                                                                    |
| 6 | К             | შევცვალოთ გამოსახულება და ჩავწეროთ f(x) = 3 x^2.                                                                                                    |
|   |               | დავაკვირდეთ როგორ შეიცვლება ფუნქციის გრაფიკი კოეფიციენტის                                                                                                    |
|   |               | სხვადასხვა მნიშვნელობის შეტანის შემდეგ                                                                                                    |
| 1 |               |                                                                                                    |

# სრიალას გამოყენება პარამეტრების შესაცვლელად

განვიხილოთ ერთი ხერხი, რომელიც იძლევა იმის საშუალებას, რომ უფრო დინამიურად ვცვალოთ განტოლების პარამეტრები და დავაკვირდეთ ფუნქციის გრაფიკის ცვლილებას.

აგების საფეხურები

| 1 |     | შევქმნათ ცვლადი: შეტანის ველში შევიტანოთ   a =1                                                                              |  |  |  |  |
|---|-----|----------------------------------------------------------------------------------------------------|--|--|--|--|
| 2 |     | <i>a</i> ცვლადი გამოვაჩინოთ როგორც სრიალა გრაფიკულ არეზე                                                                     |  |  |  |  |
|   |     | ამისათვის დავაწკაპოთ სიმბოლოს <i>a</i> -ს გვერდით ალგებრის ფანჯარაში.<br>სრიალას გადაადგილებით ვცვალოთ ცვლადის მნიშვნელობები |  |  |  |  |
| 3 |     | შევიტანოთ f(x) = a * x^2მრავალწევრი შეტანის ველში                                                                            |  |  |  |  |
|   |     | არ დაგვავიწყდეს გამრავლების სიმბოლოს $^{st}$ შეტანა ${ m a}$ და ${ m x}^2$ -ს შორის. მის                                     |  |  |  |  |
|   |     | მაგივრად შეგვიძლია გამოვიყენოთ ცარიელი სივრცე                                                                                |  |  |  |  |
| 4 | a=2 | შევქმნათ <i>ხ</i> სრიალას გამოყენებით                                                                                        |  |  |  |  |
|   | -•  | <br>გავააქტიუროთ ხელსაწყო და დავაწკაპოთ გრაფიკულ არეზე                                                                       |  |  |  |  |
| 5 |     | შეტანის ველში შევიტანოთ f(x) = a * x^2 + ხგამოსახულება                                                                       |  |  |  |  |
|   |     | GeoGebra ძველ ქფუნქციას შეცვლის ახლით                                                                                        |  |  |  |  |

## მითითებები შეტანის ველის გამოყენებასთან დაკავშირებით

ახალი ობიექტის შემოტანისას შეტანის ველში შეგვაქვს მისი სახელწოდება ტოლობის ნიშანი = და ამ ობიექტის შესაბამისი ალგებრული გამოსახულება. მაგალითად P = (3, 2) -ის შეტანით შეიქმნება P წერტილი.

GeoGebra მგრძნობიარეა სიმბოლოების რეგისტრის მიმართ.

წერტილების სახელდებისათვის უნდა გამოვიყენოთ მაღალი რეგისტრი. მაგალითად:

A = (1, 2).

ვექტორების სახელწოდებისათვის უნდა გამოვიყენოთ დაბალი რეგისტრი. მაგა-

ლറതായ: v = (1, 3).

მონაკვეთები, წრფეები, წრეწირები და ა.შ. აღინიშნება დაბალი რეგისტრის სიმბოლოებით. მაგალითად: წრეწირი c:  $(x-2)^2 + (y-1)^2 = 25$ .

ცვლადი x ფუნქციებში და x, y ცვლადები კონუსურ კვეთებში ყოველთვის გამოიყენება დაბალ რეგისტრში.

იმისათვის რომ ობიექტი გამოვიყენოთ ალგებრულ გამოსახულებაში ან ბრძანებაში, საჭიროა ეს ობიექტი წინასწარ შევქმნათ და გამოვიყენოთ მისი სახელწოდება.

<u>დავალება:</u> რომელიმე ხარისხის მრავალწევრის გრაფიკის და მისი თვისებების შესასწავლად შევიტანოთ მისი კოეფიციენტები როგორც ცვლადები, დავუკავშიროთ ეს ცვლადები სრიალას, შევიტანოთ ამ მრავალწევრის შესაბამისი ფუნქცია და სრიალას გადაადგილებით დავაკვირდეთ მისი გრაფიკის ცვლილებას.

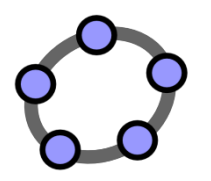

ალგებრული გამოსახულებების შეტანა, ფუნქციები და ნახაზის\_ექსპორტირება\_გაცვლის ბუფერში

## მაგალითი 5: წრფივი ფუნქციის პარამეტრების ცვლილება

ამ აქტივობის დროს დავაკვირდებით თუ რა გავლენას ახდენს წრფივი ფუნქციის პარამეტრების ცვლილება ამ ფუნქციის გრაფიკზე.

საჭირო ხელსაწყოები

| a=2 | Slider - სრიალა                     | $\times$     | ორი ობიექტის თანაკვეთა |
|-----|-------------------------------------|--------------|------------------------|
|     | წრფის განტოლება: y = m x + b        |              | Slope - დახრა          |
| ~   | ორი წერტილის შემაერთებელი მონაკვეთი | $\mathbb{R}$ | Move - გადაადგილება    |
|     | Intersect[line, yAxis]- თანაკვეთა   |              | Delete - წაშლა         |

დასაწყისში შევიტანოთ რომელიღაც წრფის განტოლება კონკრეტული პარამეტრებით, მაგალითად: y = 0.5 x + 3. გრაფიკულ არეზე დაიხაზება წრფე. გამოვიყენოთ გადაადგილების ხელსაწყო და დავაკვირდეთ თუ როგორ შეიძლება ამ წრფის ცვლილება ამ ხელსაწყოს გამოყენებით. შევამჩნევთ, რომ შესაძლებელია მხოლოდ მისი პარალელური გადატანა., რაც თავის მხრივ ცვლის მხოლოდ მის თავისუფალ კოეფიციენტს. თუ გვსურს მისი ყველა პარამეტრის ცვლილება და შედეგის დაკვირვება, საჭიროა პარამეტრების შესაბამისი სრიალების გამოყენება.

აგების საფეხურები

| 1 |          | წავშალოთ თავდაპირველად აგებული წრფე                                                   |  |  |  |
|---|----------|---------------------------------------------------------------------------------------|--|--|--|
| 2 | <b>_</b> | შევქმნათ ორი სრიალა <i>m</i> და <i>b</i> .                                            |  |  |  |
| 3 |          | შეტანის ველში შევიტანოთ წრფის განტოლება: y = m * x + b.                               |  |  |  |
|   |          | არ დაგვავიწყდეს რომ ნამრავლისათვის გამოვიყენოთ ვარსკვლავი ან<br>ცარიელი ადგილი        |  |  |  |
| 4 | X        | ავაგოთ მიღებული წრფისა და $y$ ღერძის გადაკვეთის წერტილი $A$                           |  |  |  |
|   |          | ვიზუალური ხელსაწყოს გარდა შესაძლებელია Intersect[line, yAxis]<br>ბრძანების გამოყენება |  |  |  |
| 5 | •        | კოორდინატთა სათავეში შევქმნათ <i>B</i> წერტილი                                        |  |  |  |
| 6 | •        | ავაგოთ მონაკვეთი, რომელიც აერთებს $A$ და $B$ წერტილებს                                |  |  |  |
|   |          | შეიძლება უფრო მოსახერხებელი იყოს ამ მონაკვეთის სისქის ან/და ფერის                     |  |  |  |
|   |          | შეცვლა იმისათვის რომ იგი უკეთ გამოჩნდეს <i>y</i> ღერძის ზემოთ                         |  |  |  |
| 7 | 1        | ავაგოთ ამ წრფის დახრა                                                                 |  |  |  |
| 8 | ం        | დავმალოთ არააუცილებელი ობიექტები                                                      |  |  |  |
|   |          | გავიხსენოთ, რომ ობიექტის დამალვა შესაძლებელია ალგებრის ფანჯარაში                      |  |  |  |
|   |          | განთავსებულ სახის სიმბოლოზე დაწკაპებით                                                |  |  |  |
| 6 |          | სტილების ზოლის ( <i>Stylebar</i> ) გამოყენებით გავაუმჯობესოთ მიღებული                 |  |  |  |
| 9 |          | ობიექტის გაფორმება                                                                    |  |  |  |
| L |          |                                                                                       |  |  |  |

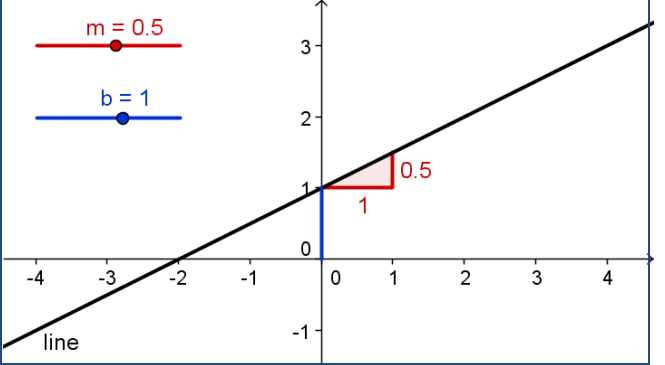

# მაგალითი 6: ბიბლიოთეკის ფუნქციები - მოდულის ფუნქცია

გარდა მრავალწევრებისა, რომელთა შესაბამისი გამოსახულება შეიცავს მხოლოდ გამრავლების, შეკრებისა და გამოკლების მოქმედებებს, GeoGebra - ში გვაქვს სხვა უამრავი მზა ფუნქცია. მაგალითად: ტრიგონომეტრიული ფუნქციები, მოდულის ფუნქცია, ექსპონენციალური ფუნქცია. პროგრამა ფუნქციებს განიხილავს როგორც ობიექტებს და იძლევა გეომეტრიულ ობიექტებთან კომბინირების საშუალებას. ბევრი ფუნქცია შეიძლება შევარჩიოთ შეტანის ველის გვერდით მოთავსებული მენიუს საშუალებით. ხელმისაწვდომი ფუნქციების სრული სიის ნახვა შესაძლებელია შემდეგ მისამართზე (GeoGebra Wiki) <u>http://wiki.geogebra.org/en/</u>.

ამ შემთხვევაში განვიხილოთ ე.წ. მოდულის

ფუნქცია. აგების საფეხურები

| 1 |          | შევიტანოთ აბსოლუტური მნიშვნელობის ფუნქცია f(x) = abs(x).   |
|---|----------|------------------------------------------------------------|
| 2 |          | შევიტანოთ მუდმივი ფუნქცია g(x) = 3.                        |
| 3 | $\times$ | ვიპოვოთ მათი თანაკვეთა                                     |
|   | -        | იმისათვის რომ ვიპოვოთ თანაკვეთის ორივე წერტილი დაგვჭირდება |
|   |          | თანაკვეთის აგების პროცედურის გამეორება                     |

საინტერესოა იმის ნახვა თუ როგორ გადაადგილდება მოდულის ფუნქცია გადაად- გილების ხელსაწყოს გამოყენებით და როგორ იცვლება შესაბამისი განტოლება ალგებრის ფანჯარაში.

#### დავალება: ჩევას თეორემის დემონსტრირება GeoGebra-ს გამოყენებით

თეორემა. ABC სამკუთხედში გავლებული სამი მონაკვეთი AE, BF, CG იკვეთება ერთ წერტილში, მაშინ და მხოლოდ მაშინ, როდესაც სრულდება ტოლობა

| AG | BE | CF |
|----|----|----|
| GB | EC | FA |

დავალება: კვადრატული ფუნქციის გრაფიკის ცვლილება მისი კოეფიციენტების ცვლილებისას.

### მაგალითი 8: ბიბლიოთეკის ფუნქციები - ტალღების სუპერპოზიცია

ფიზიკიდან გავიხსენოთ, რომ ხმოვანი ტალღები მათემატიკურად წარმოიდგინება როგორც სინუსური ტალღების კომბინაცია, რომლებსაც აქვს ასეთი სახე

$$y(t) = a \cdot \sin(\omega \cdot t + \omega)$$

 $\varphi$ ).

ამ განტოლებაში a არის ტალღის ამპლიტუდა, რომელიც გავლენას ახდენს ბგერის

სიძლიერეზე, ხოლო ω განსაზღვრავს ტონალობას. მესამე პარამეტრი φ არის ფაზა, რომელიც განსაზღვრავს ტალღის წანაცვლებას დროში. როდესაც გვაქვს ორი ტალღა, ხდება მათი სუპერპოზიცია. ეს იმას ნიშნავს, რომ ამ ტალღებს შეუძლია ერთმანეთის გაძლიერება ან შესუსტება. ამ აქტივობის მიზანია ამ მოვლენის სიმულაცია GeoGebra-ს საშუალებით.

აგების საფეხურები

|   | a=2      |                                                                                                    |  |  |
|---|----------|----------------------------------------------------------------------------------------------------|--|--|
| 1 | -•       | შევქმნათ სამი სრიალა: a_1, $\omega_1$ და $arphi_1$                                                       |  |  |
|   |          | მივაქციოთ ყურადღება იმას, რომ $a\_1$ ჩანაწერი იძლევა ინდექსს.                                            |  |  |
|   |          | თუ გვსურს ბერძნული ასოების გამოყენებ 💽 ეგვიძლია შევარჩიოთ ეს ასოები                                      |  |  |
|   |          | შეტანის ველის მარჯვნივ განთავსებული ღილაკით                                                              |  |  |
| 2 |          | შეტანის ველში შევიტანოთ ტალღის განტოლება g(x)=a_1sin(ω_1 x + φ_1).                                       |  |  |
|   | a=2      | აქაც, ბერმნული ასოების შესატანად გამოვიყენოთ სპეციალური ღილაკი                                           |  |  |
| 3 | <b>_</b> | შევქმნათ სამი სრიალა: a_2, $\omega_2$ და $arphi_2$ .                                                     |  |  |
|   |          | სრიალები სეგვიძლია გადავაადგილოთ სახატავ არეზე სასურველ პოზიციაში                                        |  |  |
| 4 |          | შევიტანოთ მეორე განტოლება h(x)=a_2sin(ω_2 x + φ_2).                                                      |  |  |
| 5 |          | შევიტანოთ გამოსახულება sum $(\mathrm{x})$ = g $(\mathrm{x})$ + h $(\mathrm{x})$ , რომელიც მოგვცემს ორივე |  |  |
|   |          | ტალღის სუპერპოზიციას                                                                                     |  |  |
| 6 |          | თითოეული ფუნქციის გრაფიკს შევუცვალოთ ფერი ისე რომ ფერები იყოს                                            |  |  |
| 0 |          | განსხვავებული                                                                                            |  |  |

აგების დასრულების შემდეგ ვცვალოთ თითოეული სრიალას სახელურის პოზიცია და დავაკვირდეთ, თუ როგორ იცვლება ტალღების ფორმა. სტერეომეტრია GeoGebra - ში: შესავალი

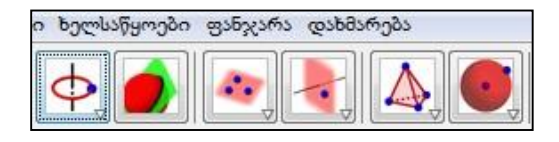

# ახალი ხელსაწყოები

წრეწირი სივრცეში

ზედაპირების თანაკვეთა

სიბრტყესთან დაკავშირებული ხელსაწყოების

ჯგუფები მრავალწახნაგები

სფეროსთან დაკავშირებული ხელსაწყოების ჯგუფი

# ორგანზომილებიანი ობიექტების გავრცობა სამგანზომილებიან ობიექტებამდე

წერტილის აგება შესაძლებელია მისი სამი კოორდინატის საშუალებით

$$\begin{array}{ll} A = (a, b, \\ c). \end{array}$$

**ვექტორის** აგება შესაძლებელია მისი ბოლოს სამი კოორდინატის საშუალებით (იგულისხმება რომ მისი სათავე ემთხვევა კოორდინატთა სათავეს):

$$v = (a, b, c).$$

მივაქციოთ ყურადღება, რომ ვექტორის აღნიშვნა უნდა იყოს პატარა ასოთი.

ანალოგიურად შესაძლებელია სხვა ორგანზომილებიანი ობიექტების აგება სივრცეში: წრფის, სეგმენტის, სხივის, მრავალკუთხედის, წრის/წრეწირის.

ასევე შესაძლებელია ამ ობიექტებზე მოქმედებების გადატანა მათ სამგანზომილებიან ვერსიებზე (მაგ., ვექტორები სკალარული ნამრავლი, ვექტორული ნამრავლი).

# ახალი ობიექტები

ზედაპირი. მაგ.,  $f(x, y) = x^2 + y^2$ , ან Function[sin(a \* b), a, -5, 5, b, -5, 5].

```
სიბრტყე. მაგ., a * x + b * y + c * z = d.
პირამიდა, პრიზმა, სფერო, ცილინდრი,
კონუსი.
```

# სამგანზომილებიანი სამუშაო არე

ობიექტების (წერტილების) გადაადგილება შესაძლებელია თაგვის მარცხენა ღილაკით, როდესაც არჩეული გვაქვს გადაადგილების ხელსაწყო (ისარი). გადაადგილებას აქვს ორი რეჟიმი: ჰორიზონტალური და ვერტიკალური. რეჟიმებს შორის გადართვა შესაძლებელია ამ ობიექტზე თაგვის მარცხენა ღილაკის დაჭერით.

ასევე შესაძლებელია სცენის გადაადგილება: Shift + მარცხენა ღილაკი ან სცენის გადასაადგილებელი ხელსაწყო:

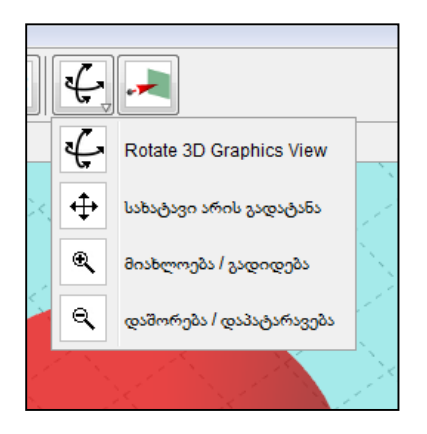

ხელსაწყოთა ამავე ჯგუფშია სცენის ბრუნვის ხელსაწყო. ბრუნვა ასევე შესაძლებელია თაგვის მარჯვენა ღილაკით.

ისევე როგორც ორგანზომილებიანი სცენის შემთხვევაში, შესაძლებელია სცენის გადიდება-შემცირება, თაგვის ბორბლის ან მიახლოება-დაშორების ხელსაწყოთი.

შესაძლებელია საკოორდინატო ღერძების, ბადის და საყრდენი სიბრტყის (OXY) დამალვა-გამოჩენა

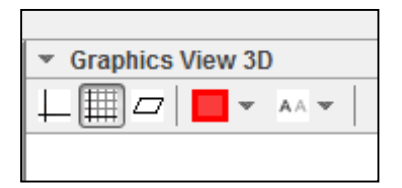

# **Microsoft**®Mathematics

# ინტერფეისის გაცნობა

როდესაც გაუშვებთ პროგრამას, გამოჩნდება შემდეგი ელემენტები:

- კალკულატორის დაფა, რომელიც შედგება ციფრული კლავიშებისაგან და კლავიშების შემდეგი ჯგუფებისაგან: Statistics, Trigonometry, Linear Algebra, Calculus, Standard, Favorite Buttons
- სამუშაო სივრცის (Worksheet) განყოფილება, რომელიც ჩანს ნაგულისხმევ რეჟიმში. ეს არის ადგილი, სადაც შეგიძლიათ შეასრულოთ გამოთვლების უმეტესობა. სამუშაო სივრცე შეიცავს როგორც შეტანის, ასევე გამოტანის ველებს. შეტანის ველი საშუალებას იძლევა გამოიყენოთ გრაფიკული კალკულატორი, კლავიატურა ან "კალამი". კალკულატორის ღილაკებზე დაწკაპებით შესაძლებელია მათემატიკური გამოსახულებების შეტანა.
- გრაფიკული განყოფილება გამოიყენება სხვადასხვა სახის გრაფიკების ასაგებად.
   მას გააჩნია პანელი, რომელზედაც განთავსებულია შეტანის ველები. მათში შესაძლებელია განტოლებით მოცემული ფუნქციის, უტოლობის, მონაცემთა სიმრავლის ან პარამეტრული განტოლების შეტანა. შეტანილი მონაცემები გამოისახება გრაფიკულად.
- მათემატიკური ინსტრუმენტები: Home განყოფილებაში განთავსებულია Tools ჯგუფი. ამ ჯგუფში განლაგებულია ღილაკები სხვადასხვა ოპერაციების შესასრულებლად.
  - Equation Solver (განტოლების ამომხსნელი) მისი საშუალებით შეიძლება ამოხსნათ განტოლება ან განტოლებების სისტემა.
  - Formulas and Equations (ფორმულები და განტოლებები) აქ შეიძლება იპოვოთ ისეთი გამოსახულებები, რომლებიც ხშირად გამოიყენება. მათი შესწავლა შესაძლებელია როგორც გრაფიკულად, ასევე ალგებრულად.
  - Triangle Solver (სამკუთხედის ამომხსნელი) მისი საშუალებით
     შესაძლებელია სამკუთხედის მოცემული ელემენტების მიხედვით მისი
     უცნობი ელემენტების მოძებნა.

 Unit Conversion Tool (ზომის ერთეულების გადამყვანი) - მისი საშუალებით შესაძლებელია ზომის ერთეულების გადაყვანა სხვადასხვა სისტემებს შორის.

| Home Insert View                                                                                                   |                                                                                       |                                                                                                    | а Ø <sub>1</sub>                |
|----------------------------------------------------------------------------------------------------|---------------------------------------------------------------------------------------|----------------------------------------------------------------------------------------------------|---------------------------------|
| Vindo Paste     Redo X Cut     L'_Copy     Clipboard                                                               | Mil Degrees Decimal Places Not fixed •<br>Mil Radians<br>Gradians<br>Numbers & Angles | Keyboard Ink Equation Formulas and The Equation Formulas and The Equation Formulas and The Equations Tools | iangle Unit<br>oliver Converter |
| 1 Inter Market                                                                                                    | 2 3                                                                                   | 4                                                                                                    | )                               |
| Standard     y z more var. store ( )     factor icm gcf *10*     N expand round stope     top to e to e * * * * ** |                                                                                       |                                                                                                    | Cear                            |
|                                                                                                    |                                                                                       |                                                                                                    | Enter                           |
| the tree                                                                                                    | Type an expression and then click Enter                                               |                                                                                                    |                                 |

### გრაფიკული კალკულატორის გამოყენება

Microsoft Mathematics-ის მთავარი შემადგენელი ნაწილია სრულყოფილი გრაფიკული კალკულატორი, რომელსაც გააჩნია გრაფიკების აგების და განტოლებების ამოხსნის ფართე შესაძლებლობები.

მისი გამოყენება შესაძლებელია, როგორც მასზე განთავსებული ღილაკების ასევე კომპიუტერის კლავიატურის საშუალებით.

### კალმის გამოყენება

Microsoft Mathematics-ის მომხმარებელს შესაძლებლობა აქვს შეიტანოს გამოსახულება კალმის გამოყენებით. ეს განსაკუთრებით მოსახერხებელია მაშინ როდესაც ვიყენებთ სახატავ ბილიკს, სენსორულ ეკრანს ან ინტერაქტიულ დაფას. ასევე შესაძლებელია მაუსის გამოყენებაც. პროგრამა ამოიცნობს ხელნაწერს და გადაყავს იგი სიმბოლურ ფორმატში. კალმის გამოყენება შესაძლებელია როგორც სამუშაო სივრცეში ასევე გრაფიკულ განყოფილებაში.

1. კალმის ასარჩევად Home სექციაში, Input ჯგუფში, აირჩიეთ Ink

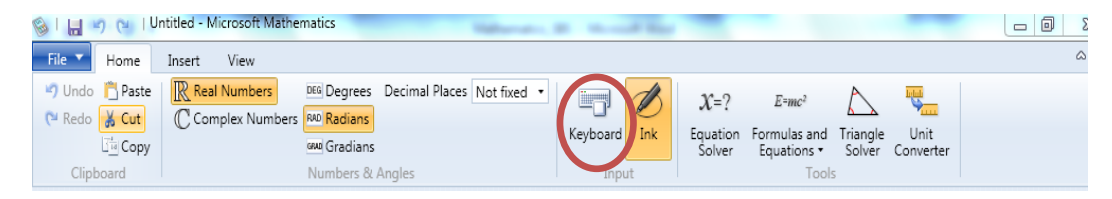

 კალმით სახატავ არეზე დაწერეთ გამოსახულება მაუსის ან სხვა რომელიმე მსგავსი მოწყობილობით

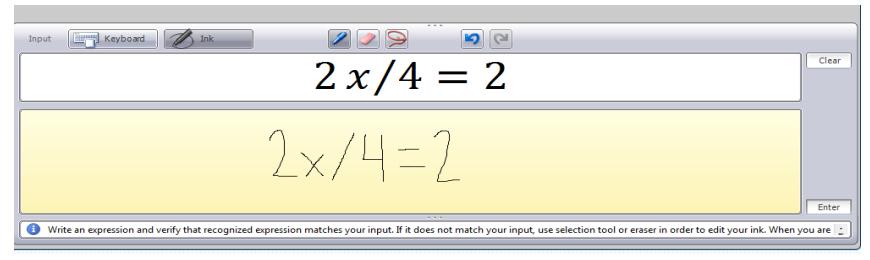

3. დააჭირეთ Enter ღილაკს

### განტოლების ამოხსნა ნაბიჯ-ნაბიჯ

Microsoft Mathematics პროგრამას აქვს ამოხსნის საფეხურების გადმოცემის შესაძლებლობა სხვადასხვა სახის ამოცანებისათვის, მათ შორის ალგებრული გამოსახულებების გამარტივების, განტოლებების და განტოლებათა სისტემის ამოხსნის. თუ მოცემული ამოცანისათვის შესაძლებელია ამოხსნის დაშლა საფეხურებად, მაშინ გამოტანის პანელზე გააქტიურდება "Solution steps" კომპონენტი. ზოგიერთ შემთხვევებში არსებობს ამოხსნის სხვადასხვა გზის ჩვენების საშუალება.

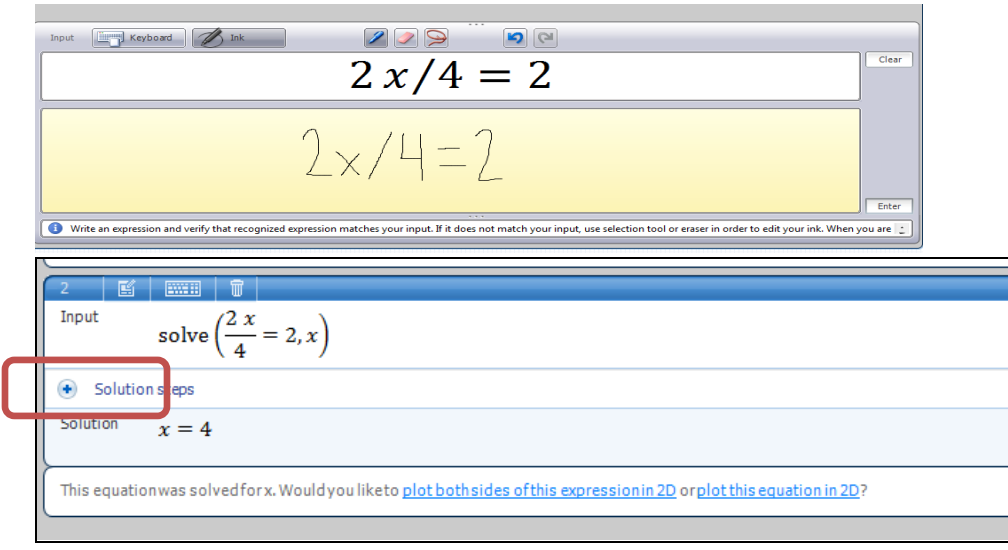

| Cilpboard                                             | Numbers & Angles  |
|-------------------------------------------------------|-------------------|
| Worksheet Graphing                                    |                   |
| 2 🗄 📖 🗤                                               |                   |
| Input solve $\left(\frac{2x}{4} = 2, x\right)$        |                   |
| <ul> <li>Solution steps</li> </ul>                    |                   |
| Do the arithmetic.                                    |                   |
| Calculate 4 power of $-1$ and get $\frac{1}{4}$ .     |                   |
| $2 x \cdot \left(\frac{1}{4}\right) = 2$              |                   |
| Do the arithmetic.                                    |                   |
| Multiply 2 and $\frac{1}{2}$ to get $\frac{1}{2}$ .   |                   |
|                                                       |                   |
| $\frac{1}{2}x=2$                                      |                   |
| Multiply both sides of the equation by 2.             |                   |
| $\frac{1}{2}x$ 2                                      |                   |
| $\frac{2}{1} = \frac{2}{1}$                           |                   |
| $\frac{1}{2}$ $\frac{1}{2}$                           |                   |
| Undo multiplication.                                  |                   |
| Dividing by $\frac{1}{2}$ undoes the multiplication b | $y \frac{1}{2}$ . |
|                                                       | 2                 |
| $x = \frac{-1}{1}$                                    |                   |
| $\frac{1}{2}$                                         |                   |
| Divide                                                |                   |
| Divide 2 by $\frac{1}{2}$ by multiplying 2 by the p   | eciprocal of 1    |
| 2 by a by a by manuplying 2 by the f                  | 2                 |
| x = 4                                                 |                   |

თუ მოცემული ამოცანისათვის არსებობს ამოხსნის საფეხურებად დაშლის შესაძლებლობა, მაშინ Solution steps კომპონენტი გამოჩნდება მიუხედავად იმისა, თუ როგორ იყო შეტანილი გამოსახულება: კლავიატურით, კალკულატორით, თუ კალმით.

#### როგორ ავაგოთ გრაფიკი

გრაფიკების უმეტესობის ასაგებად გამოიყენება Graphing სექცია. ეს სექცია მოიცავს შეტანის პანელს, რომელიც გამოიყენება ფუნქციის, განტოლების, უტოლობის, მონაცემთა ერთობლიობის ან პარამეტრული განტოლების შესატანად. გრაფიკის დახაზვის შემდეგ, ამ სექციაში ჩანს პანელი, რომელზეც მოცემულია გრაფიკის აღწერა და პანელი, რომელზეც გამოსახულია თვით გრაფიკი.

#### გრაფიკის აგების საფეხურების ზოგადი აღწერა

1. დააწკაპეთ Graphing სექციის სანიშნეს

| Equations &                      |                                                  |
|----------------------------------|--------------------------------------------------|
| 2D  Cartesian                    |                                                  |
| 1                                |                                                  |
|                                  |                                                  |
| 2                                |                                                  |
|                                  | Help for Graphing Tab                            |
|                                  | Equation and Function—2D Cartesian               |
|                                  | Enter the equation or function you want to plot. |
|                                  | Examples                                         |
|                                  | y = x + 3                                        |
|                                  | x = a·y^2                                        |
|                                  | $y^{2} = y^{2} + 2y^{1}$                         |
|                                  | y 2 - x 2 2 2 x 2                                |
|                                  |                                                  |
|                                  |                                                  |
|                                  |                                                  |
|                                  |                                                  |
|                                  |                                                  |
|                                  |                                                  |
|                                  |                                                  |
| Add Remite Graph                 |                                                  |
| 🕑 Data Sets                      |                                                  |
| Parametric                       |                                                  |
| <ul> <li>Inequalities</li> </ul> |                                                  |
| Granh Control                    |                                                  |

- ჩამოშალეთ შესაბამისი შეტანის პანელი: Equations & Functions (განტოლებები და ფუნქციები), Equations (განტოლებები), Data Sets (მონაცემთა ერთობლიობები), Parametric (პარამეტრული), ან Inequalities (უტოლობები).
- განზომილებებიდან შეგიძლიათ აირჩიოთ 2D ან 3D (ორგანზომილებიანი ან სამგანზომილებიანი)

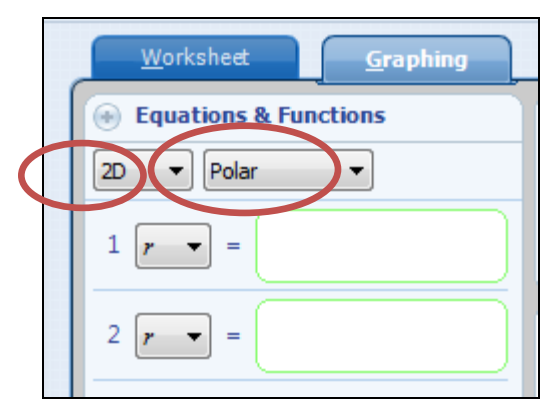

- 4. გარდა განზომილებისა, შეგიძლიათ აირჩიოთ კოორდინატების ტიპი: Cartesian (დეკარტული), Polar (პოლარული), Spherical (სფერული), ან Cylindrical (ცილინდრული).
- შეიტანეთ გამოსახულება ან მონაცემები, რომელთა გრაფიკული გამოსახვაც გსურთ.
- 6. დააწკაპეთ Enter-ს.

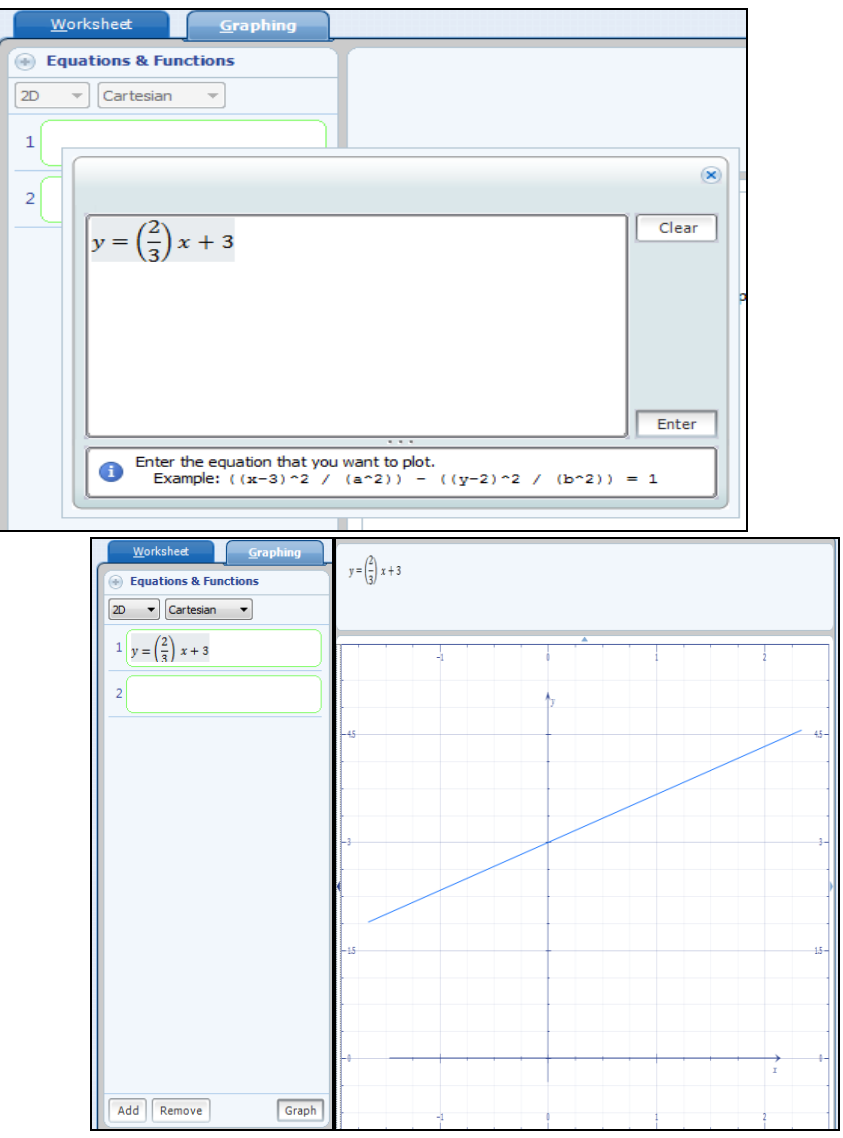

განტოლების ან ფუნქციის გრაფიკის აგება სიბრტყეზე პოლარულ კოორდინატებში

სანიმუშოდ განვიხილოთ  $r = \sin(n\theta)$  განტოლებით მოცემული სიმრავლის გრაფიკის აგება.

- 1. აირჩიეთ Graphing სექციის სანიშნე
- 2. ჩამოშალეთ Equations & Functions პანელი
- 3. განზომილებების სიიდან აირჩიეთ 2D
- 4. კოორდინატების სიიდან აირჩიეთ Polar

| <u>W</u> orksheet <u>G</u> raphing |  |  |  |  |
|------------------------------------|--|--|--|--|
| Equations & Functions              |  |  |  |  |
| 2D V Polar V                       |  |  |  |  |
| 1 <b>r</b> =                       |  |  |  |  |
| 2 🗾 =                              |  |  |  |  |

- 5. დაააწკაპეთ პირველ შეტანის ველში
- 6. გამოჩნდება ჩარჩო, რომელშიც ჩაწერთ sin(ntheta) ს და დააწკაპებთ Enter-ს

| <u>W</u> orksheet <u>G</u> raphing | _ |  |
|------------------------------------|---|--|
| equations & Functions              |   |  |
| 2D V Polar V                       |   |  |
| $1  r  =  \sin(n  \theta)$         |   |  |